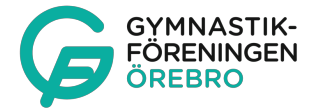

## Arvodesrapportering Sportadmin

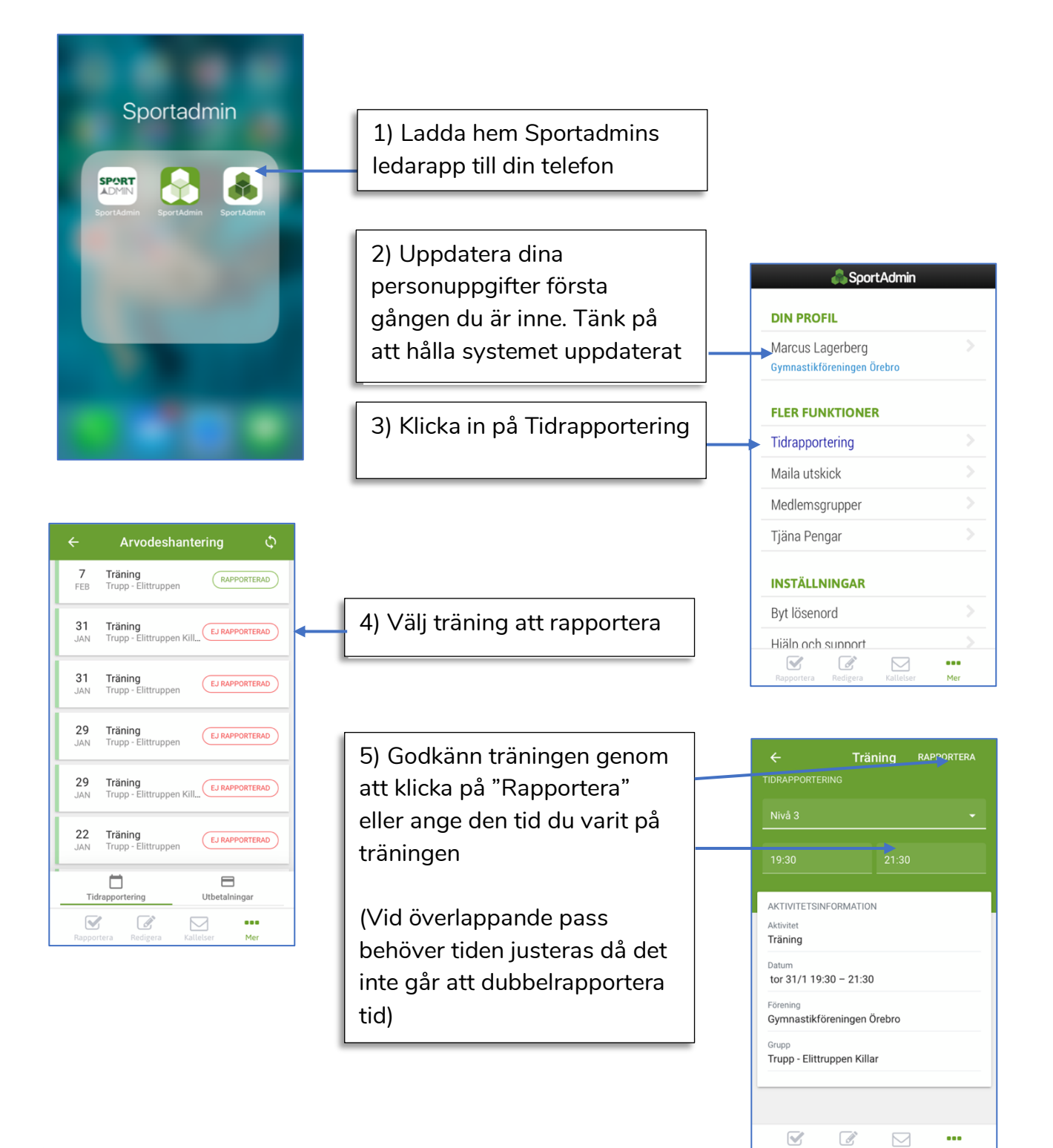

1 ledare/påbörjad 10 deltagare får arvode. Det är kopplat till hur många som är registrerade i gruppen, inte hur många som är på träningen. Dvs i en grupp med 21 deltagare får 3 ledare per träning arvode. Varje grupp har en arvodespott som bygger på antal deltagare/grupp. Antingen väljer ni från början vilka som fyller i respektive träning eller så justeras eventuella överskjutande timmar i slutet av terminen innan utbetalning.